# 期刊查詢指引

銘傳大學圖書館閱覽組

2020.12.09

# 步驟1 館藏查詢

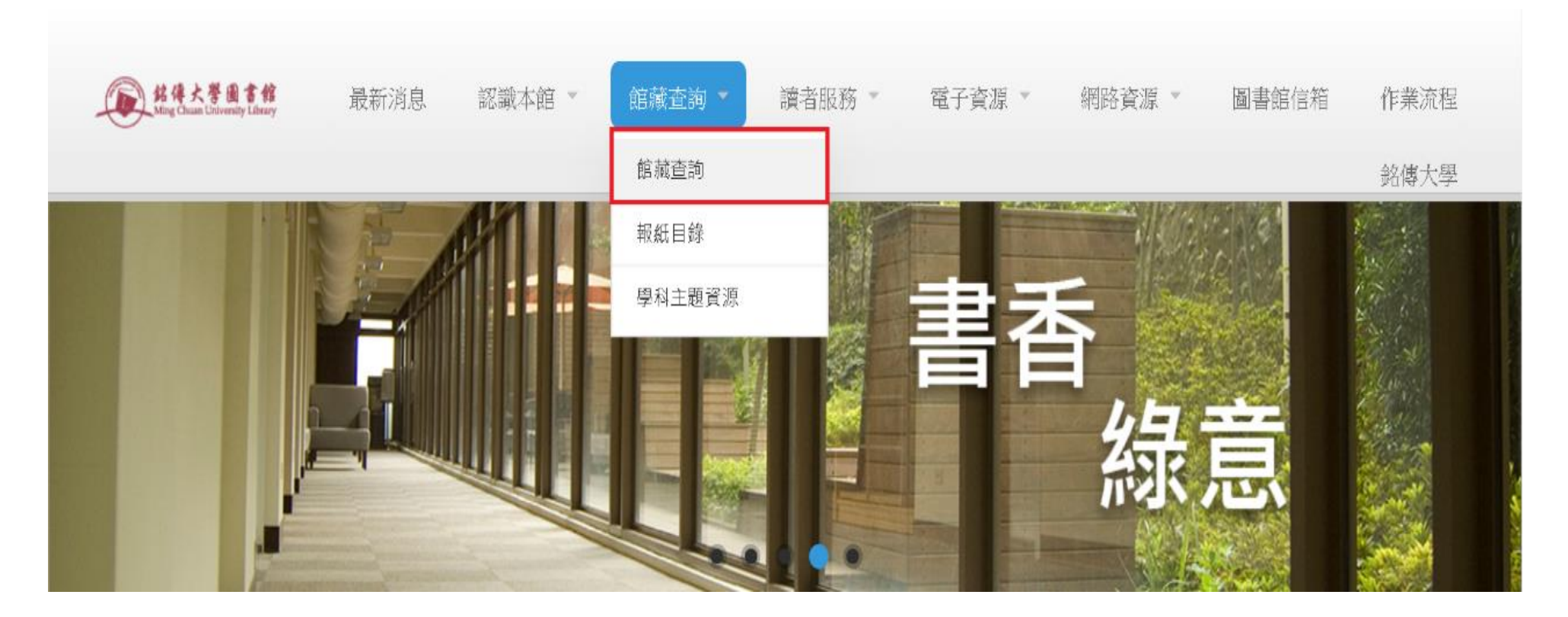

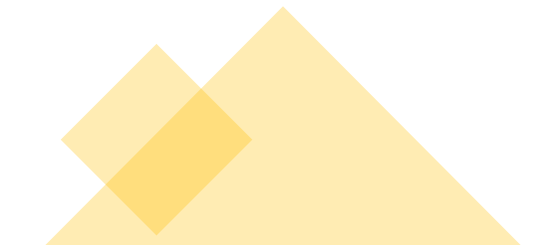

# 步驟2點選"期刊查詢"

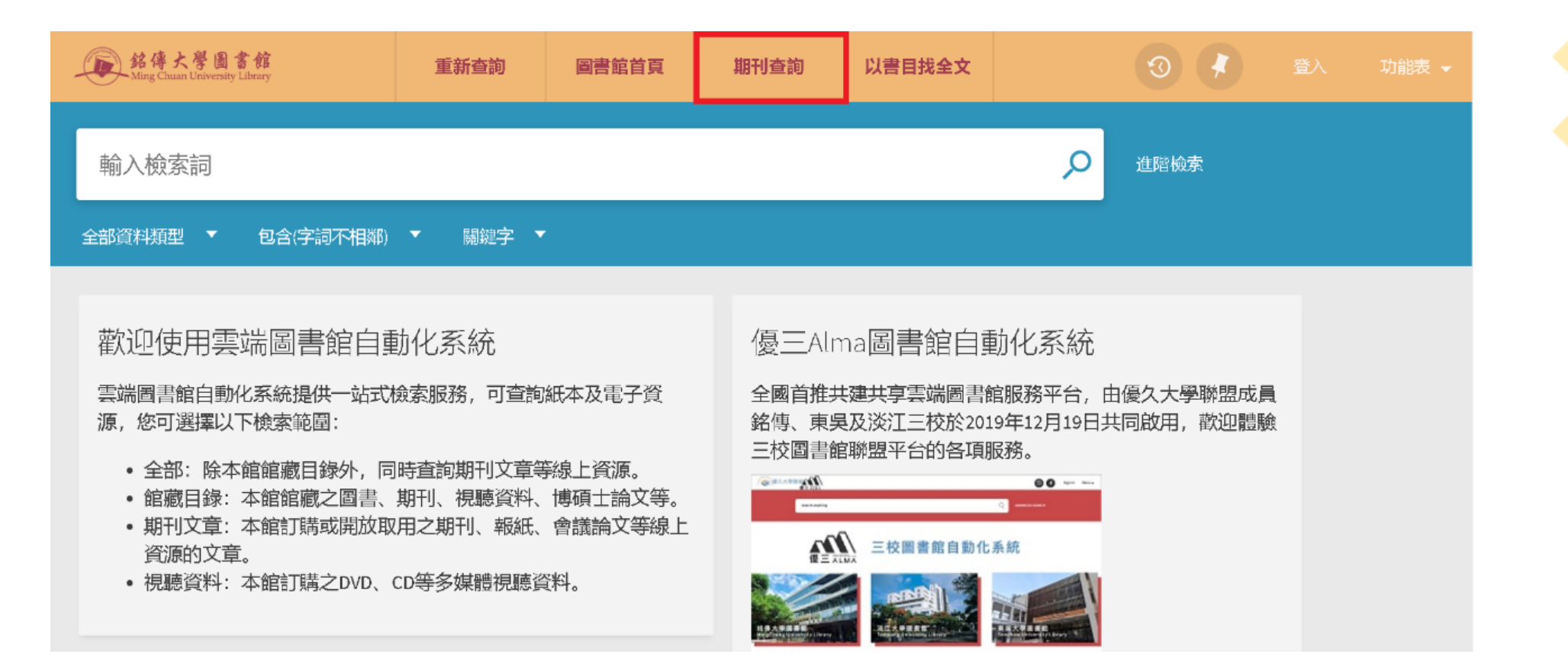

### 步驟3 填寫搜尋資料,例如:刊名、ISSN,再按" Enter "

| 銘傳大學圖書館<br>Ming Chuan University Library |      | 重新查詢     | 圖書館首頁                                          | 期刊查詢                                                                                                    | 以書目找全文 |  |   | 0 | 登入 | 功能表 👻 |  |
|------------------------------------------|------|----------|------------------------------------------------|----------------------------------------------------------------------------------------------------|--------|--|---|---|----|-------|--|
|                                          | 期刊檢索 | 活動平台     |                                                |                                                                                                    |        |  | × | Q |    |       |  |
|                                          |      | 活動平台雜誌=E | 台雜誌 = Event platform.                          |                                                                                                    |        |  |   |   |    |       |  |
|                                          |      |          | 可查詢<br>請輸入您欲<br>• 若已知<br>透過[1]<br>• 使用電<br>為及運 | 可查詢本校訂購的紙本及電子期刊<br>請輸入您欲查詢的期刊刊名或ISSN<br>• 若已知需查找的文獻刊名、卷期及頁數,建議<br>透過"以書目查全文"功能查詢。。<br>• 使用電子資源,請遵守智慧財產權規定,僅限<br>個人學術研究或教學目的使用,不得有商業行<br>為及連續、大量、有系統的下載檔案。 |        |  |   |   |    |       |  |

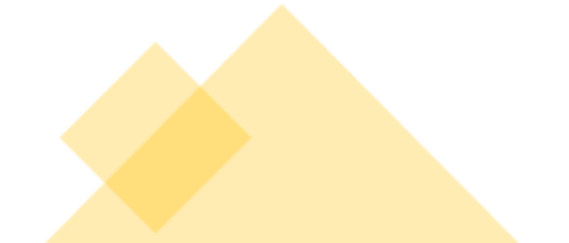

# 步驟4.1 確認館藏地 確認期刊、館別,按"➤可顯示館藏詳細資料"

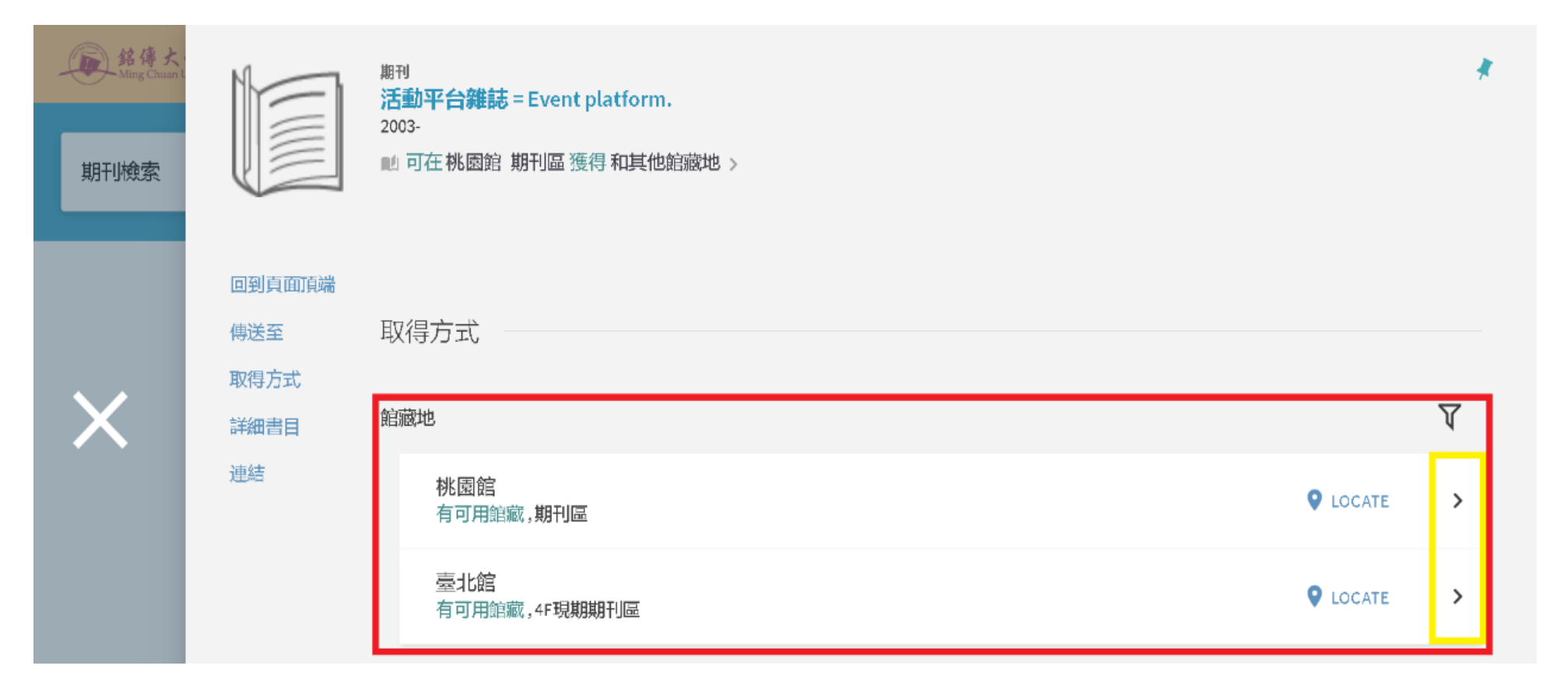

#### 步驟4.2 確認館藏地 點選" ♀ LOCATE "可顯示期刊架位圖 $\nabla$ 館藏地 臺北館 有可用館藏,4F現期期刊區 **Q** LOCATE >

桃園館 有可用館藏,期刊區 **Q** LOCATE >

台北校區圖書館四樓空間配置圖 4th Floor Plan of Taipei Campus Library

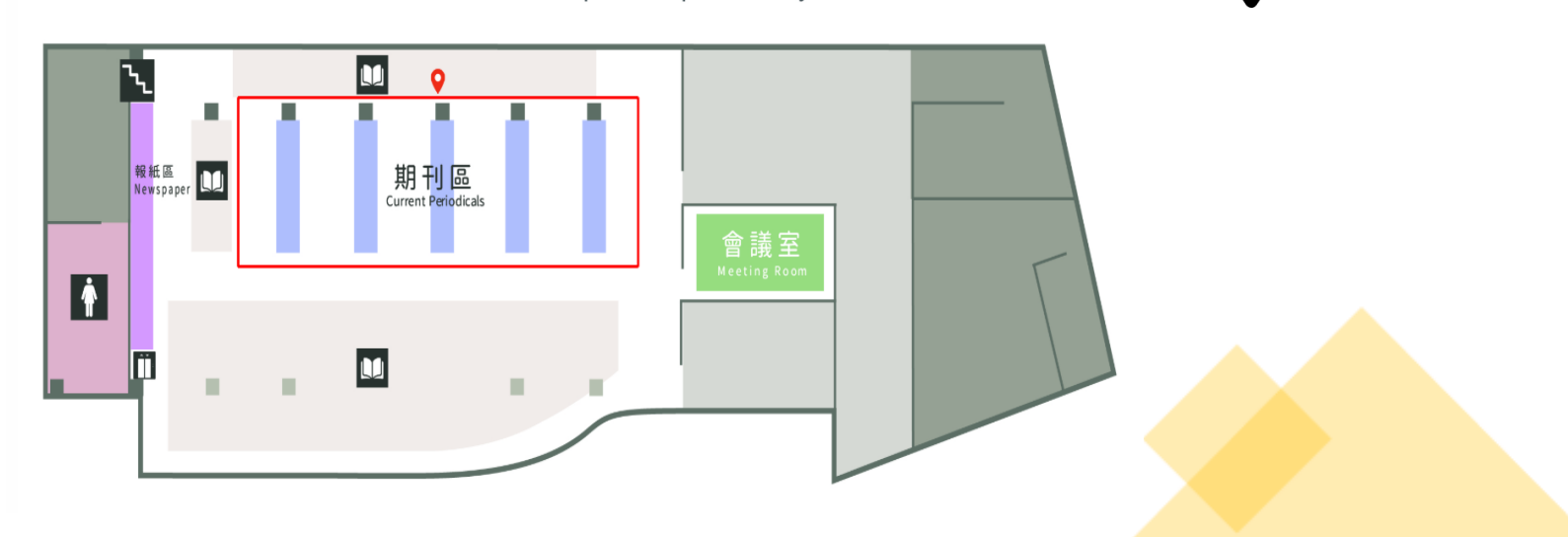

#### 步驟5.1 完成查詢 狀態:在架上→表示期刊已到館上架,可到館閱覽

| 新傳大<br>Ming Chuan L | 回到頁面頂端            | 索書號: 2018/2 n.80 資料類型及借閱政策:期刊;不可<br>狀態:在架上   | 可借閱 | 預約/調閱 | ~ |
|---------------------|-------------------|----------------------------------------------|-----|-------|---|
| 期刊檢索                | 傳送至               | 索書號: 2018/4 n.81 資料類型及借閱政策:期刊;不可<br>狀態:在架上   | 可借閱 | 預約/調閱 | ~ |
| _                   | <b>詳細書目</b><br>連結 | 索書號: 2018/6 n.82 資料類型及借閱政策:期刊;不可<br>狀態:在架上   | 可借閱 | 預約/調閱 | ~ |
|                     |                   | 索書號: 2018/8 n.83 資料類型及借閱政策:期刊;不可<br>狀態:在架上   | 可借閱 | 預約/調閱 | ~ |
| X                   |                   | 索書號: 2018/10 n.84 資料類型及借閱政策: 期刊;不<br>狀態: 在架上 | 可借閱 | 預約/調閱 | ~ |
|                     |                   | 索書號: 2019/2 n.86 資料類型及借閱政策:期刊;不可<br>狀態:在架上   | 可借閱 | 預約/調閱 | ~ |
|                     |                   | 索書號: 2018/12 n.85 資料類型及借閱政策:期刊;不<br>狀態:在架上   | 可借閱 | 預約/調閱 | ~ |
|                     |                   | 索書號: 2019/4 n.87 資料類型及借閱政策: 期刊;不可<br>狀態: 在架上 | 可借閱 | 預約/調閱 | ~ |
|                     |                   | 索書號: 2019/10 n.90 資料類型及借閱政策:期刊;不<br>狀態:在架上   | 可借閱 | 預約/調閱 | ~ |

#### 步驟5.2 完成查詢 狀態:線上可獲得→意即可連結至線上電子期刊

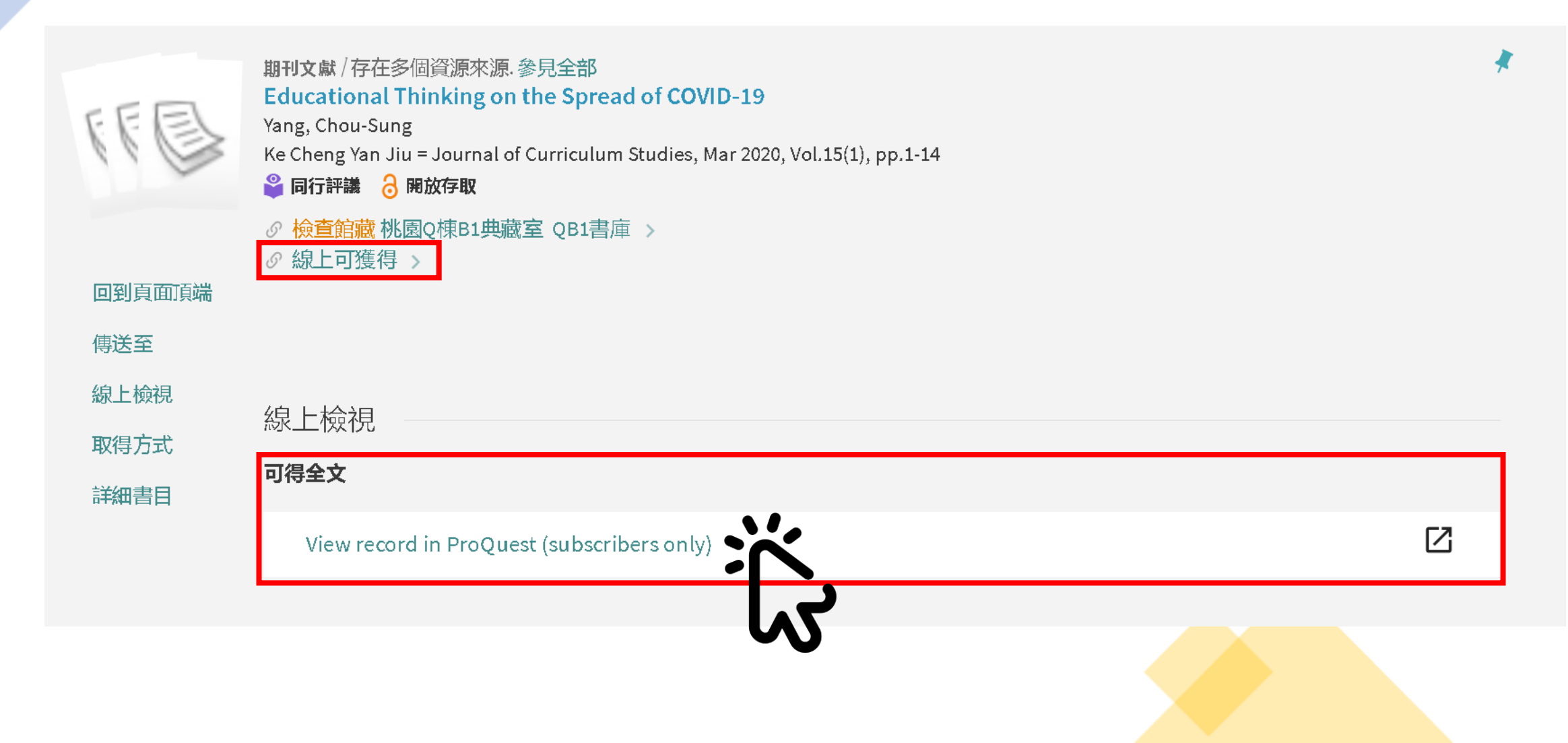

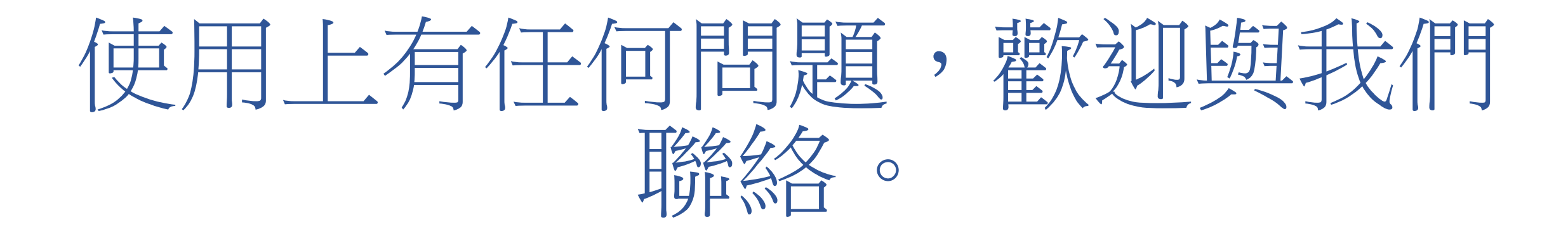

Thank you!

台北校區 刁家莉 聯絡電話:02-2882-4564 分機 2277 聯絡信箱:cltiao@mail.mcu.edu.tw 桃園校區 陳佩妤 聯絡電話:03-350-7001分機 3132 聯絡信箱:peiyu@mail.mcu.edu.tw